## OXY Occidental College

## Advisee List/Advising Transcript Guide

## **Instructions for Advisors**

- 1. Log in to myOxy and go to the "Acad Info & Advising" page.
- 2. Select "Advisee List/Advising Transcript" from the "Advising Links" box.
- 3. Click the "view" link next to the student whose information you wish to see.

## Students can access their own academic records by following these steps:

- 1. Log in to myOxy and go to the "Academics" page.
- 2. Select "Grades and Academic Records" from the "My Academic Records" box.

| General Information         | eral Information                 |                     |                    | Undergraduate Units Earned        |            |       |  |  |  |
|-----------------------------|----------------------------------|---------------------|--------------------|-----------------------------------|------------|-------|--|--|--|
| Oxy ID:                     | A18871887                        |                     |                    | Cumulative GPA:                   |            | 4.00  |  |  |  |
| Name:                       | Os                               | wald LeTigre        |                    | Oxy Units Earned:                 |            | 32.00 |  |  |  |
| Current Adviser:            | Re                               | msen Bird           |                    | Transfer Units Earned:            |            | 20.00 |  |  |  |
| Secondary Adviser:          |                                  |                     |                    | Total Units Earned:               |            | 52.00 |  |  |  |
| Class:                      | So                               | phomore             |                    |                                   |            |       |  |  |  |
| Major(s):                   | Cri                              | tical Tiger Studies |                    |                                   |            |       |  |  |  |
| Minor(s):                   |                                  |                     |                    | Current Academic Standing         |            |       |  |  |  |
| <b>Registration Status:</b> | Active student                   |                     |                    |                                   |            |       |  |  |  |
| Campus Address: Box         |                                  |                     | Academic Standing: | Good Standing                     |            |       |  |  |  |
|                             |                                  |                     |                    |                                   |            |       |  |  |  |
| Degree Progress             |                                  |                     |                    | More Links Below                  |            |       |  |  |  |
| Catalog:                    |                                  | Fall 2017           |                    | Application Information           |            |       |  |  |  |
| Expected Degree:            |                                  | Bachelor of Arts    |                    | Class Schedule/Registered Courses |            |       |  |  |  |
| Expected Degree Date        | pected Degree Date: May 16, 2021 |                     |                    | Course History at Oxy (by Se      | emester) < |       |  |  |  |
|                             |                                  |                     |                    | Placement Results                 |            |       |  |  |  |
|                             |                                  |                     |                    | Writing Placement Results         |            |       |  |  |  |

- Displays registered courses for the current semester and (when applicable) upcoming semester

 Displays the Core Requirements that have already been completed.
Note: This screen does not show Core Requirements that will be satisfied by courses currently in progress.

Displays completed course work and grades, organized by semester

 Displays completed course work and grades, organized by subject

Displays placement results from
Occidental's placement exams and
standardized test scores (AP, SAT II, etc.)

 Displays courses taken at other institutions and the number of transfer units awarded